هنگامی که برای اولین بار به یک جلسه ملحق می شوید، گزینه Audio Choice را می بینید که به شما دو گزینه میدهد تا صدا را با میکروفون بپیوندید یا فقط شنونده باشید.

| Sa Sarah (You) |
|----------------|
|                |
| No Audio       |

اگر در جلسه هستید و نشانگر کنار شکلک خود در لیست کاربران ندارید، به صدا وصل نیستید. مرورگر را بهروزرسانی کنید تا نحوه اتصال را بتوانید انتخاب کنید.

## 🖌 اتصال با میکروفن

اگر می خواهید در جلسه صحبت کنید گزینه میکروفن را انتخاب کنید.

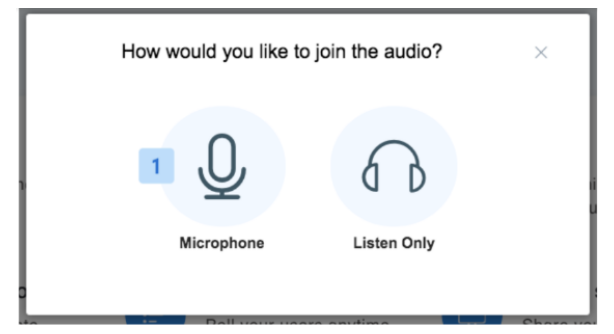

هنگامی که میکروفن را انتخاب می کنید، مرور گر شما از شما اجازه دسترسی به میکروفن را می خواهد. حتما Allow را انتخاب کنید.

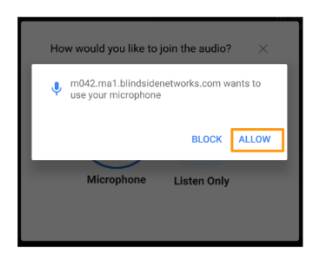

بعد وارد یک تست اکو خصوصی می شوید. این تست اکو به شما امکان می دهد تا به سرعت بررسی کنید که میکروفن شما کار می کند.

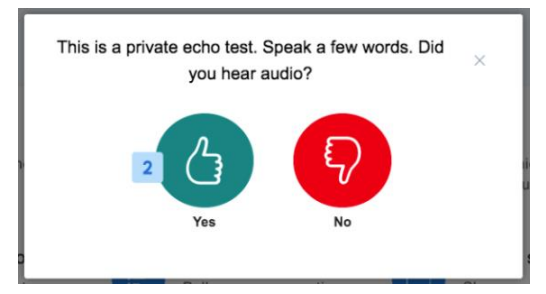

پس از مشاهده گفتگوی Echo Test، چند کلمه در میکروفن خود صحبت کنید. شما باید پژواک کلمات خود را بشنوید و اینگونه در جلسه برای دیگران صدا خواهید داشت. اگر صدای خود را شنیدید، بله [۲] را انتخاب کنید. یک پیام پاپ آپ ظاهر می شود که نشان می دهد صدای خود را به اشتراک می گذارید.

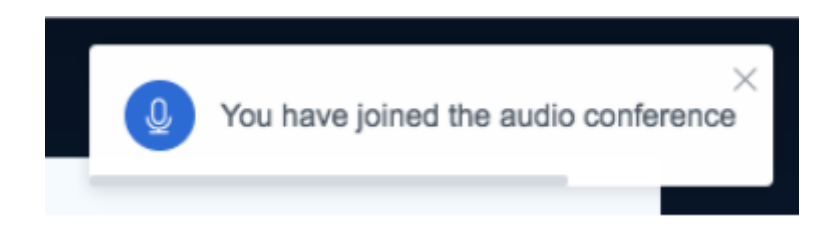

اگر صدای خود را نمی شنوید، No [۳] را انتخاب کنید. گفتگوی Change Audio Settings ظاهر می شود و گزینه هایی برای تغییر تنظیمات صوتی به شما ارائه می دهد.

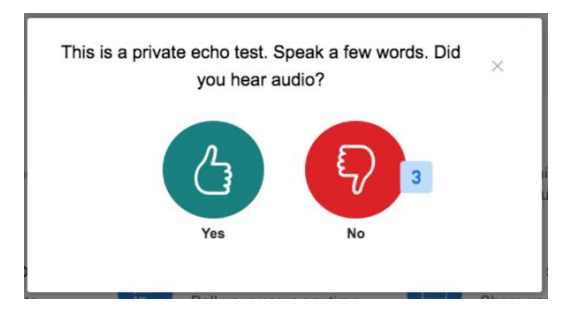

میکروفن [۱] و بلندگوی [۲] دیگری را از دستگاههای موجود در لیستهای کشویی انتخاب کنید. Use Play Sound میکروفن [۱] و بلندگوی [۲] دیگری را از دستگاههای موجود در لیستهای کشویی انتخاب کنید. [۲]

| Γ  | Change your audio settings $\qquad \qquad \qquad \qquad \qquad \qquad \qquad \qquad \qquad \qquad \qquad \qquad \qquad \qquad \qquad \qquad \qquad \qquad \qquad$ |    |
|----|----------------------------------------------------------------------------------------------------|----|
| l  | Please note, a dialog will appear in your browser, requiring you to accept sharing your microphone. Microphone source Speaker source                              | l  |
| 1  | External Microphone (Built-in)                                                                                                    | 2  |
| Γ  | 3 Test your speaker volume                                                                                                    | u  |
| ļ. | Back Retry                                                                                                    | 4  |
| L  |                                                                                                    | J. |

پس از اتمام، Retry [۴] را انتخاب کنید تا دوباره وارد تست اکو شوید تا تایید شود که میکروفن شما در حال ارسال است. اگر در تست اکو صدای خود را نمی شنوید، بخش عیب یابی زیر را ببینید. پس از اتصال صدا با میکروفن، نماد میکروفن را در کنار نام خود خواهید دید.

هنگامی که یک میکروفن را با موفقیت وصل کردید، شکلک شما در لیست کاربران یک نماد میکروفن را نمایش می دهد.